## How to confirm my Athlete's OC invitation on the FEI Entry System

Your Athlete has received an OC invitation and has accepted it?

You need to confirm their choice?

**Step 1:** Go to <u>https://invitation.fei.org</u> and login with your FEI ID number and password.

#### Step 2: In the top menu bar, click on OC invitations

You will see all the OC invitations that have been sent by different Organising Committees to your Athletes.

| FÉDÉRATION<br>EQUESTRE<br>INTERNATIONALE | Event Search Invitation Syst | em OC invitations 2 | ?                      |      |        |                        |            |                                       |
|------------------------------------------|------------------------------|---------------------|------------------------|------|--------|------------------------|------------|---------------------------------------|
|                                          |                              |                     |                        |      |        |                        |            |                                       |
| Home > Participation proposition         |                              |                     |                        |      |        |                        |            |                                       |
| OC invitations                           |                              |                     |                        |      |        |                        |            |                                       |
|                                          |                              |                     |                        |      |        |                        |            | No Only pending invitations           |
| Athlete                                  | Venue                        | Event F             | rom / to               | Week | Horses | Status                 | Sent on    |                                       |
| DEVOS Pieter (BEL)<br>10006585           | Salzburg Arena Messezentrum  | CSI4* <sup>1</sup>  | 8/01/2021<br>4/01/2021 | 03   | 3      | Invited                | 14/12/2020 | Accept in OC Quota Decline invitation |
| GUERY Jérôme (BEL)<br>10001740           | Villeneuve-Loubet            | CSI2* B 1           | 8/01/2021<br>4/01/2021 | 03   | 1      | Pending NF acceptation | 14/12/2020 | Accept in OC Quota Decline invitation |
|                                          |                              |                     |                        |      |        |                        | _          |                                       |

**Step 3:** If your Athlete has already confirmed the OC invitation, the status will be **Pending NF acceptation**.

If you agree with the participation of this Athlete for this Event, click on **Accept in OC Quota** on the right hand side.

| OC invitations                 |                             |          |                          |      |        |                        |            |                                       |
|--------------------------------|-----------------------------|----------|--------------------------|------|--------|------------------------|------------|---------------------------------------|
|                                |                             |          |                          |      |        |                        |            | No Only pending invitations           |
| Athlete                        | Venue                       | Event    | From / to                | Week | Horses | Status                 | Sent on    |                                       |
| DEVOS Pieter (BEL)<br>10006585 | Salzburg Arena Messezentrum | CSI4* 19 | 18/01/2021<br>24/01/2021 | 03   | 3      | Invited                | 14/12/2020 | Accept in OC Quota Decline invitation |
| GUERY Jérôme (BEL)<br>10001740 | Villeneuve-Loubet           | CSI2*    | 18/01/2021<br>24/01/2021 | 03   | 1      | Pending NF acceptation | 14/12/2020 | Accept in OC Quota Decline invitation |

Step 4: In the pop-up window that will open, you will be able to manage Horses and

Page 1 / 4

(c) 2024 Fédération Equestre Internationale <usersupport@fei.org> | 2024-04-26 20:36

URL: https://howto.fei.org/content/8/209/en/how-to-confirm-my-athlete\_s-oc-invitation-on-the-fei-entry-system.html

Horse slots.

You will see the maximum number of Horses per Athlete. You can choose to add a Horse or Horse slot but this can also be filled later directly in the FEI Entry System. In this case, a Horse slot has already been added, so you can fill the slot if you know the Horse your Athlete will take.

| Villeneuve-Loubet - CSI2* Invitation - GUERY Jérôme *                                  |                        |                          |                  |                      |  |  |  |  |  |
|----------------------------------------------------------------------------------------|------------------------|--------------------------|------------------|----------------------|--|--|--|--|--|
| GUERY Jérôme has accepted an invitation by the Organising Committee to participate in: |                        |                          |                  |                      |  |  |  |  |  |
| Villeneuve-Loubet                                                                      | C SI2*                 | 18/01/2021<br>24/01/2021 | Per              | iding NF acceptation |  |  |  |  |  |
| Select horses:<br>Horse slots can be filled later.<br>Maximum number of horses per at  | hlet                   |                          | Add borse        | Add borse slot       |  |  |  |  |  |
| 1 Horse name or FEI ID                                                                 | Select                 |                          |                  | Remove               |  |  |  |  |  |
| If you accept this invitation, G                                                       | UERY Jérôme will be en | tered and accepted in th | he Organising Co | ommittee quota.      |  |  |  |  |  |
|                                                                                        |                        |                          | Close            | Accept invitation    |  |  |  |  |  |

**Step 5:** To accept the OC invitation, click on **Accept invitation**.

| Villene                                                                                                    | Villeneuve-Loubet - CSI2* Invitation - GUERY Jérôme                                    |                             |                             |                    |                      |  |  |  |  |  |  |
|----------------------------------------------------------------------------------------------------|----------------------------------------------------------------------------------------|-----------------------------|-----------------------------|--------------------|----------------------|--|--|--|--|--|--|
| GUERY                                                                                                    | GUERY Jérôme has accepted an invitation by the Organising Committee to participate in: |                             |                             |                    |                      |  |  |  |  |  |  |
| Villen<br>FR                                                                                                | euve-Loubet<br>A                                                                       | CSI2*                       | 18/01/2021<br>24/01/2021    | Pe                 | nding NF acceptation |  |  |  |  |  |  |
| Select                                                                                                    | horses:                                                                                |                             |                             |                    |                      |  |  |  |  |  |  |
| Horse s                                                                                                    | ots can be filled later.                                                               |                             |                             |                    |                      |  |  |  |  |  |  |
| Maximu                                                                                                    | m number of horses per at                                                              | hlete: 1                    |                             |                    |                      |  |  |  |  |  |  |
| Horse                                                                                                    | name or FEI ID                                                                         |                             |                             | Add horse          | Add horse slot       |  |  |  |  |  |  |
| 1                                                                                                    | GRUPO PROM JIVARO                                                                      |                             | 104FH72 🚺                   |                    | Remove               |  |  |  |  |  |  |
|                                                                                                    | A horse is not register                                                                | ed. The horse will be auton | natically registered and yo | ur NF (BEL) will b | e invoiced.          |  |  |  |  |  |  |
| If you accept this invitation, GUERY Jérôme will be entered and accepted in the Organising Committee quota. |                                                                                        |                             |                             |                    |                      |  |  |  |  |  |  |
|                                                                                                    |                                                                                        |                             |                             | Close              | Accept invitation    |  |  |  |  |  |  |

This will confirm the OC invitation and your Athlete will automatically be entered and accepted in the Organising Committee quota.

**Step 6:** If your Athlete has not already accepted the OC invitation, the status will be shown as **Invited**.

| OC invitations                 |                             |          |                          |      |        |                        |            |                                       |
|--------------------------------|-----------------------------|----------|--------------------------|------|--------|------------------------|------------|---------------------------------------|
|                                |                             |          |                          |      |        |                        |            | No Only pending invitations           |
| Athlete                        | Venue                       | Event    | From / to                | Week | Horses | Status                 | Sent on    |                                       |
| DEVOS Pieter (BEL)<br>10006585 | Salzburg Arena Messezentrum | CSI4*    | 18/01/2021<br>24/01/2021 | 03   | 3      | Invited                | 14/12/2020 | Accept in OC Quota Decline invitation |
| GUERY Jérôme (BEL)<br>10001740 | Villeneuve-Loubet           | CSI2* 13 | 18/01/2021<br>24/01/2021 | 03   | 1      | Pending NF acceptation | 14/12/2020 | Accept in OC Quota Decline invitation |

You can click on **Accept in OC Quota** on behalf of your Athlete, this will make the entry in the FEI Entry System as mentioned above.

**Step 7:** Once the OC invitation is accepted, you have 2 minutes to cancel the acceptation of the invitation if perhaps you made a mistake. If you wish to undo the acceptiation, click on **Undo** on the right hand side. Page 374

| OC invitations                     |                             |       |                          |      |        |                        |            |                                       |
|------------------------------------|-----------------------------|-------|--------------------------|------|--------|------------------------|------------|---------------------------------------|
|                                    |                             |       |                          |      |        |                        |            | No Only pending invitations           |
| Athlete                            | Venue                       | Event | From / to                | Week | Horses | Status                 | Sent on    |                                       |
| BRUYNSEELS Niels (BEL)<br>10006852 | Wellington FL               | CSI3* | 11/01/2021<br>17/01/2021 | 02   | 3      | Accept in progress     | 14/12/2020 | Ō 01:46 Undo                          |
| DEVOS Pieter (BEL)<br>10006585     | Salzburg Arena Messezentrum | CSI4* | 18/01/2021<br>24/01/2021 | 03   | 3      | Pending NF acceptation | 14/12/2020 | Accept in OC Quota Decline invitation |
| GUERY Jérôme (BEL)<br>10001740     | Villeneuve-Loubet           | CSI2* | 18/01/2021<br>24/01/2021 | 03   | 1      | Accepted               | 14/12/2020 |                                       |

**Please Note:** It is possible to filter the main list of Athletes to only see the pending invitations by using the toggle button **Only pending invitations**.

| OC invitations                 |                             |       |                          |      |        |                        |            |                                       |
|--------------------------------|-----------------------------|-------|--------------------------|------|--------|------------------------|------------|---------------------------------------|
|                                |                             |       |                          |      |        |                        |            | Yes Only pending invitations          |
| Athlete                        | Venue                       | Event | From / to                | Week | Horses | Status                 | Sent on    |                                       |
| DEVOS Pieter (BEL)<br>10006585 | Salzburg Arena Messezentrum | CSI4* | 18/01/2021<br>24/01/2021 | 03   | 3      | Pending NF acceptation | 14/12/2020 | Accept in OC Quota Decline invitation |

Unique solution ID: #1208 Author: Last update: 2020-12-17 11:02